## 1 Como redireccionar todo o correo de iessanclemente.net a outra conta de correo

Pode darse o caso de que non queiramos comprobar a conta do dominio iessanclemente.net xa que temos máis contas de correo e non queremos usala, pero o que sí podemos facer e redireccionar todos os correos que nos cheguen a conta do IES a unha conta diferente de correo. Deste xeito seguiremos mantendo o contacto por se nos chegan avisos a esa conta.

Para facer iso, teremos que facer o seguinte:

- Entramos en gmail.com e accedemos coa nosa conta de correo usuario@iessanclemente.net

| Inicia sesión para acceder a Gmai   |
|-------------------------------------|
|                                     |
| veiga@iessanclemente.net            |
| •••••                               |
| Iniciar sesión                      |
| No cerrar sesión i Necesitas avuda? |

- Pulsaremos en Configuración:

|    | veig                     | a@ie  | ssancl  | emente.net 🕶 |
|----|--------------------------|-------|---------|--------------|
|    | 1–9 de 9                 | <     | >       | <b>\$</b> -  |
| De | nsidad de visualización: |       |         |              |
| ~  | Normal                   |       |         |              |
|    | Cómoda                   |       |         |              |
|    | Compacta                 |       |         |              |
|    | Configurar bandeja de en | trada |         |              |
|    | Configuración            |       |         |              |
|    | Administrar este dominio |       |         |              |
|    | Temas                    |       |         |              |
|    | Ayuda                    |       |         |              |
|    | Configuración de tu cuen | ta de | Gmail ( | (100%)       |

- Pulsaremos na opción Reenvío y correo POP/IMAP e unha vez dentro en Añadir una dirección de reenvío.

| General              | Etiquetas | Recibidos | Cuentas | Filtros | Reenvio y correo POP/IMAP        | Chat                     | Labs    | Sin conexión  |
|----------------------|-----------|-----------|---------|---------|----------------------------------|--------------------------|---------|---------------|
| Reenvío<br>Más infor | mación    |           |         |         | Añadir una dirección de reenvi   | o                        |         |               |
| Was mo               | mación    |           |         |         | Sugerencia: Si solo quieres reer | nviar <mark>alg</mark> ı | unos de | tus mensajes, |

- Teclearemos a nova dirección á que se van a reenviar todos os correos que nos cheguen á conta do iessanclemente.net. Pulsaremos en continuar.

| Añadir una        | dirección de reenvío                  |             |
|-------------------|---------------------------------------|-------------|
| Internal services |                                       | d           |
| introduce una     | nueva dirección de correo electronico | ae reenvio: |
|                   |                                       |             |
| Siguiente         | Cancelar                              |             |
| orgaronito        | Carlovia                              |             |

- Gmail enviará un correo para confirmar a dirección de destino.

- Unha vez confirmada a nosa conta de recepción de correo, teremos que entrar de novo a Reenvío y correo POP/IMAP, para indicar que se active o reenvío e configurar qué queremos facer coas copias orixinais do correo recibido en iessanclemente.net